# Red Hat Enterprise Linux 7

Configuring httpd service in Apache Version: 2.4

Running the httpd Service

#### Yum install httpd

# Starting httpd service

Use apachectl and systemctl commands in place of service command. Command to start in httpd service RHEL 6 or older versions Service httpd start In RHEL 7, use: apachectl start or systemctl start httpd

# Auto start on boot time (startup)

#### systemctl enable httpd.service Note: use disable to the service to run in startup instead of enable.

# Verify Service Status

#### Systemctl is-active httpd.service

| Command                         | Description                                       |
|---------------------------------|---------------------------------------------------|
| systemctl start httpd.service   | Start httpd service. Even if you do not include   |
| Or                              | .service extension, system will know that it is a |
| systemctl start httpd           | service and run it.                               |
| or apachectl start              |                                                   |
| systemctl restart httpd.service | Stops httpd and start it immediately again.       |
|                                 |                                                   |
| systemctl reload httpd.service  | Causes running httpd service to reload its        |
|                                 | configuration file. Any requests being currently  |
|                                 | processed will be interrupted. Client may see     |
|                                 | error message in web browser.                     |
| apachectl graceful              | Reload configuration file without affecting any   |
|                                 | interruption.                                     |

It should show following symlink creation as a result if the service is not in startup already:

# In -s '/usr/lib/systemd/system/httpd.service' '/etc/systemd/system/multi-

user.target.wants/httpd.service'

Targeted Audience: Students of Network and System Administration CSIT (TU), System Administration (Elective) BE Computer/BIT (Purbanchal University), MCS 22: Operating System Concepts and Network Management IGNOU, MCS 52: Network Administration and Programming, IGNOU

### Shiba R. Tamrakar (<u>shibaratna@gmail.com</u>), <u>www.shiba.com.np</u> RHCE, CEHv7, DB2 Associate, **F**<u>acebook</u>

#### Configuration files

| /etc/httpd/conf/httpd.conf | Main configuration file                          |
|----------------------------|--------------------------------------------------|
| /etc/httpd/conf.d          | Additional configuration files can be located in |
|                            | this directory.                                  |

#### Sample configuration file: /etc/httpd/conf.d/shiba.com.np.conf

Note: Sample configuration files can be found in /usr/share/doc/httpd-VERSION/httpd-\*.conf

| <vi< th=""><th>rtualHost *:80&gt;</th></vi<> | rtualHost *:80>                                            |
|----------------------------------------------|------------------------------------------------------------|
|                                              | ServerAdmin shibaratna@gmail.com                           |
|                                              | DocumentRoot "/var/www/vhosts/shiba.com.np/htdocs"         |
|                                              | ServerName www1.shiba.com.np                               |
|                                              | ServerAlias www2.shiba.com                                 |
|                                              | ErrorLog "/var/log/httpd/shiba.com.np-error_log"           |
|                                              | CustomLog "/var/log/httpd/ shiba.com.np-access_log" common |
| \</td <td>/irtualHost&gt;</td>               | /irtualHost>                                               |

Note: www1.shiba.com.np and www2.shiba.com.np should have DNS entry. If not add these domain name in /etc/hosts. Add following line in /etc/hosts

192.168.0.1 www1.shiba.com.np www2.shiba.com.np

## Configuring SSL Server in Apache

Secure Sockets Layer (SSL): a cryptographic protocol that allows a server and a client to communicate securely [1].

Transport Layer Security (TLS): improved extension to SSL

Requeires: mod\_ssl, which uses the OpenSSL toolkit to provide the SSL/TLS support.

Installing required module and package

yum install mod\_ssl openssl

Adds: mod\_ssl configuration in /etc/httpd/conf.d/ssl.conf

### Using Existing Key:

IP address or domain name is changed.

• Certificates are issued for a particular IP address and domain name pair. If one of these value changes, the certificate becomes void.

You have a certificate from VeriSign and you are changing the server software.

• Certificate issued for one software will not work in another.

Copy/move certificate files in /etc/pki/tls/private/ and /etc/pki/tls/certs respectively:

cp mykey.key /etc/pki/tls/private/server.key cp certificate.crt /etc/pki/tls/certs/server.crt

adding certificate to /etc/httpd/conf.d/ssl.conf:

SSLCertificateFile /etc/pki/tls/certs/server.key SSLCertificateKeyFile /etc/pki/tls/private/server.crt

Targeted Audience: Students of Network and System Administration CSIT (TU), System Administration (Elective) BE Computer/BIT (Purbanchal University), MCS 22: Operating System Concepts and Network Management IGNOU, MCS 52: Network Administration and Programming, IGNOU Note: it require restarting httpd service

Generating a New Key and Certificate (Self-Signed)

Require: crypto-utils

yum install crypto-utils

Steps to Generate certificate:

- 1. Use genkey command
  - yum install crypto-utils.x86\_64
- 2. Brief information on where key will be stored after created:

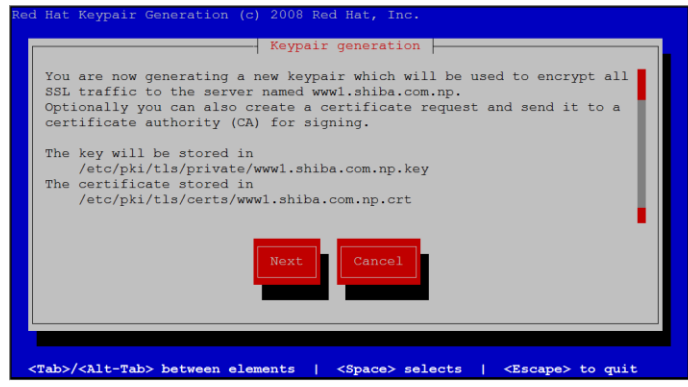

3. Choose security level

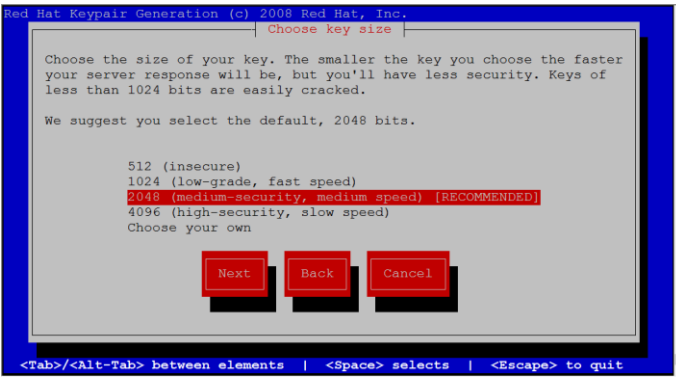

4. Generating random bits

| Red Hat Keypair Generation (c) 2008 Red Hat, Inc.                                                                                   |  |  |
|----------------------------------------------------------------------------------------------------|--|--|
| Generating random bits                                                                                                    |  |  |
| 2%                                                                                                    |  |  |
| This software contains the truerand library<br>developed by Matt Blaze, Jim Reeds, and Jack<br>Lacy. Copyright (c) 1992, 1994 AT&T. |  |  |

5. Certificate Request (choose no if you want to use self-signed certificate; only require if you want to require for verified digital certificate.)

Targeted Audience: Students of Network and System Administration CSIT (TU), System Administration (Elective) BE Computer/BIT (Purbanchal University), MCS 22: Operating System Concepts and Network Management IGNOU, MCS 52: Network Administration and Programming, IGNOU

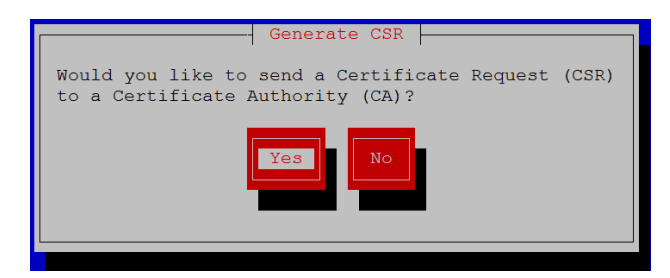

6. Encrypting private key

|                                                                                                    | <u>^</u> |
|----------------------------------------------------------------------------------------------------|----------|
| Protecting your private key                                                                                                    |          |
| set the passphrase you will have to enter it every time the server                                                                                                    |          |
| starts. The passphrase you use to encrypt your key must be the same<br>for all the keys used by the same server installation.                                                                                                    |          |
| If you do not encrypt your key, then if someone breaks into your<br>server and grabs the file containing your key, they will be able to<br>decrypt all communications to and from the server that were negotiated<br>using that key. If your key is encrypted it would be much more<br>work for someone to retrieve the private key. |          |
| [*] Encrypt the private key                                                                                                    |          |
| Next Back Cancel                                                                                                    |          |
|                                                                                                    |          |
|                                                                                                    |          |

7. Providing detail of the company

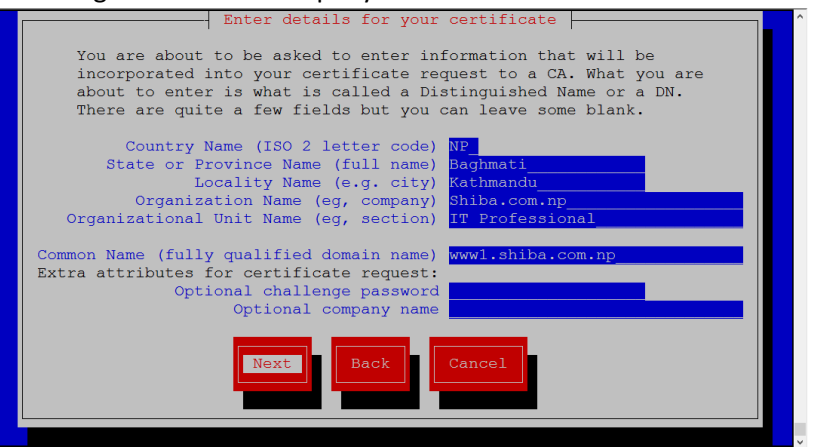

8. Output:

| BEGIN NEW CERTIFICATE REQUEST                                    |
|------------------------------------------------------------------|
| MIICxzCCAa8CAQAwgYExCzAJBgNVBAYTAk5QMREwDwYDVQQIEwhCYWdobWF0aTES |
| MBAGA1UEBxMJS2F0aG1hbmR1MRUwEwYDVQQKEwxTaGliYS5jb20ubnAxGDAWBgNV |
| BAsTD01UIFByb2Z1c3Npb25hbDEaMBgGA1UEAxMRd3d3MS5zaGliYS5jb20ubnAw |
| ggEiMA0GCSqGSIb3DQEBAQUAA4IBDwAwggEKAoIBAQDAFYgw6pTA2IrHeuLXRpWB |
| 1eBxJUFyuZw8/aZ9q/QBe2jj148RFSk8ZaC+s2ihsTvEhSf/nNqKrYGTfi4Mqbku |
| k7PkzA7NBNmO+A8u6uOAPw5TA2+IH6Ff458909KO/ucQ1TTYkTxR8LuOcRdWhR21 |
| paqshzBpXMFU8NvhMwkO6zwsdsxCzK4vBx4VfMBuGTDeMrxc/TtZ54rUVDTnZDFj |
| feI+QHHdlUXC1VhV04yJm5BrRXJCgeTk28EY+RtLpj9DT103/Q/yj+QXRvWkxPVA |
| eoMahiOpDeZVJRQTWLFXRyMSzve7uz5aEZTdqaEy88A9ISvc5D4COzDAgIRzI5u3 |
| AgMBAAGgADANBgkqhkiG9w0BAQUFAAOCAQEASZsvoLTKC4xo6kVSn5vJ4msPkFaq |
| 08Xb/Wdlkz664MrovYtuMwqnfz3EnYRaliCclz4KDDnmZWVzzSQzcDkfOlHN5UT7 |
| fGqEMhZ/abJSYXdyzCz+FlWKrjI0u3CtL8rYg3m68xlc/QF8xAv4nqCk7xDNMuxE |
| zMq4gFPehL84TfAa2dvcYuy7p8gSGDwFi87GwsmVBH8mVgCNarzg6qlRqgym6S8R |
| Ssf6/DW7dq/JW9M7UA9a6yWFchZS2j4QXqktI1qJbVkY2xgQjGORnx1/KjLb+FVt |
| s3H1QZDCWfL0HNvPMNmrD/L5c5yoC2oofD5/AR0Bodn1ynciwiF7BRzr9g==     |
| END NEW CERTIFICATE REQUEST                                      |
|                                                                  |
|                                                                  |
| A copy of this CSR has been saved in the file                    |
| /etc/pki/tls/certs/wwwl.shiba.com.np.0.csr                       |

Press return when ready to continue

#### Additional Help:

yum install httpd-manual

### Configuring SQUID for Web Cache

vi /etc/squid/squid.conf #Add following lines #acl rule called mynet acl mynet src 172.16.0.0/16 #acl rule called myhost acl myhost src 172.16.0.1 #acl rule called prohibited acl prohibited dstdomain .games.com

#Controlling Access to the acl rules created in above lines (runs in FIFO order)
#deny myhost acl to access web site
http\_access deny myhost
#deny prohibited destination sites to be opened
http\_access deny prohibited
#allow mynet acl to access web site
http\_access allow mynet